# ベネアカウント登録方法

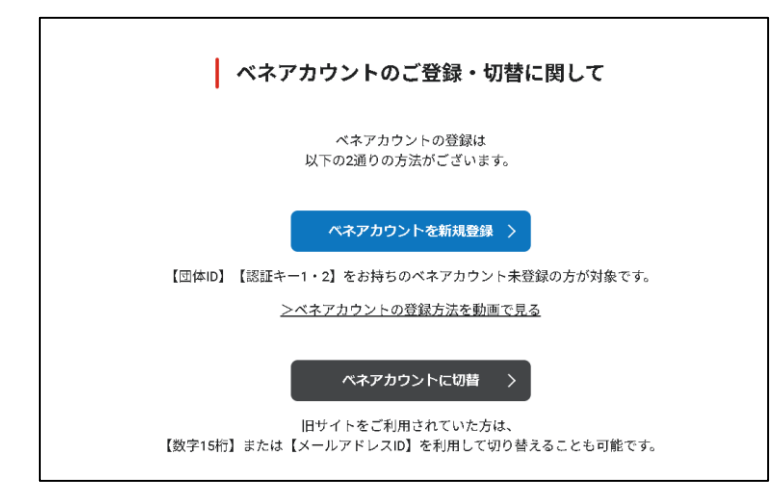

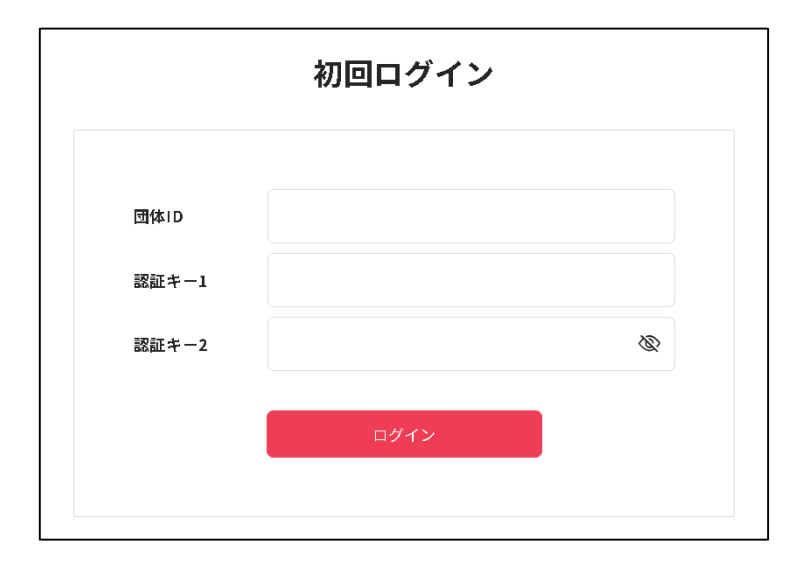

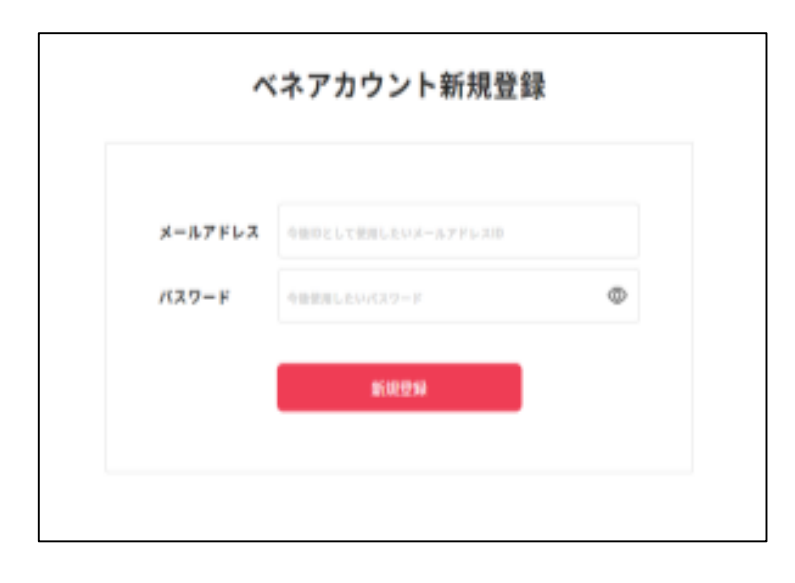

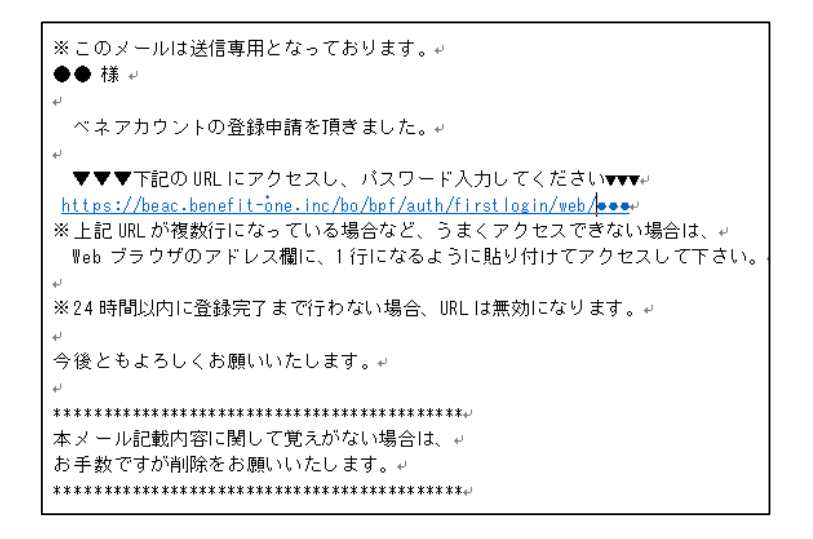

①下記URLにアクセスし、「ベネアカウントを新規登録」を選択してください。

※アプリの場合は、「ベネアカウントの ご登録・切替に関して」を選択

<u>https://bs.benefit-</u> <u>one.inc/otherPage?other\_id=</u> <u>beneacc\_register\_info</u>

②初回ログイン情報を入力してください。

- ・団体ID : C10015E6P
- ・認証キー1:組合員証番号(7桁)
- ・認証キー2:生年月日(西暦8桁)
- (例)組合員証番号 0001002の場合 認証キー1「0001002」
- (例)2000年1月1日生まれの場合 認証キー2「20000101」

③今後ログインIDとして使用したいメー ルアドレスまたは携帯電話番号、パス ワードを入力してください。

新規登録をクリック後、規約に同意すると仮登録が完了します。

④(③でメールアドレスを入力した場合)

③でログインIDとして登録したメールア ドレスにアカウント登録メールが届くの で、URLをクリック 件名「ベネアカウント登録案内メール」

本人確認画面で、③でログインID、パス ワードを入力し、送信をクリック。

京都支部に登録されている氏名とフリガ ナが表示されますので、間違いがないか ご確認の上、登録をクリック。

| ベイ                                | <b>ペアカウント本登録SMSを送信しました。</b>                                             |
|-----------------------------------|-------------------------------------------------------------------------|
| 登録いただい<br>時間以内に<br>一度画面を閉<br>ださい。 | た電話番号へ認証キーを通知しました。認証キー受領から24<br>入力ください。<br> じますと、初回ログインから再登録となりますのでご注意く |
|                                   |                                                                         |

④(③で携帯電話番号を入力した場合)

③でログインIDとして登録した電話番号 にSMSが届くので、認証キーを確認し、 入力

#### ⑤ベネアカウント登録完了

登録したベネアカウントは、「健康ポイ ント」・「ベネフィット・ステーショ ン」利用時にサイト(アプリ)へログイン する際に必要になります。

### 健康ポイント・ベネフィット・ステーション利用方法 ※ベネフィット・ステーションはスポーツ、健康カテゴリーのみ利用可

## ・パソコンから利用する場合

以下のサイトにアクセスし、ベネアカウントでログイン

◇健康ポイント <u>https://hlpt.benefit-one.inc/</u>

◇ベネフィット・ステーション <u>https://bs.benefit-one.inc</u>

・アプリから利用する場合

#### ◇健康ポイント

①「ベネワン健康アプリ」をダウンロード

② ベネアカウントでログイン

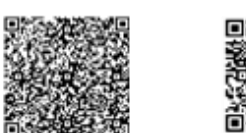

▼iPhone

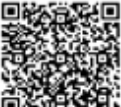

Android

◇ベネフィット・ステーション ①「ベネフィット・ステーション公式アプリ」をダウンロード

②ベネアカウントでログイン

▼iPhone ▼Android

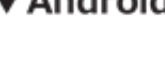

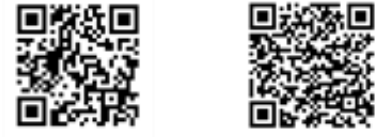